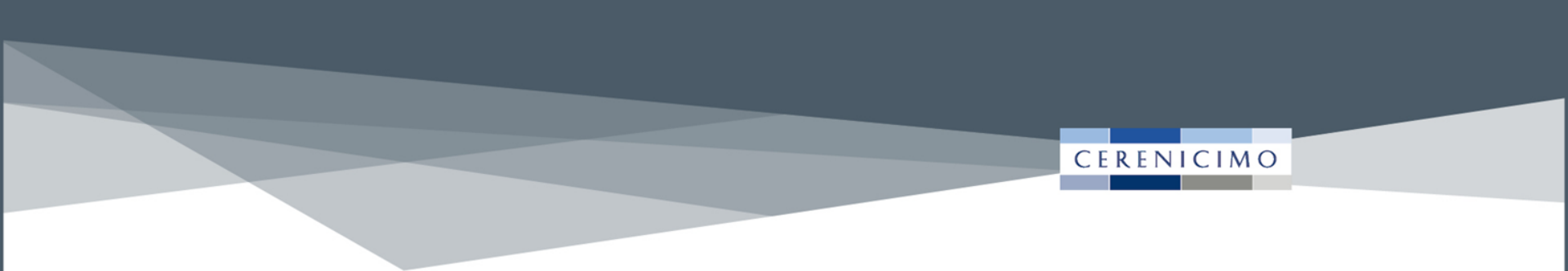

# **Guide d'utilisation**

Outil de personnalisation

Comment personnaliser vos supports en quelques clics !

# > Outil de personnalisation

Cet outil vous permet de personnaliser nos supports en seulement quelques clics

- Un accès simplifié
- Un choix de supports diversifié
  - Email, plaquette, book commercial, fiche produit, poster, kakemono, flyer
- Un coût attractif pour des campagnes clef en main
  - Des campagnes e-mailing gratuites
  - Des tarifs négociés pour les impressions

### Un outil simple et rapide pour optimiser votre démarche commerciale

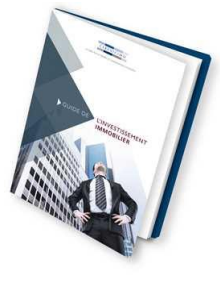

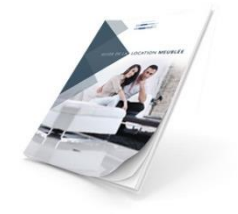

CERENI

# Comment se connecter à l'outil ?

#### CERENICIMO

Pour vous connecter à l'Extranet Marketing Client, vous devez déjà être partenaire mandataire Cerenicimo.

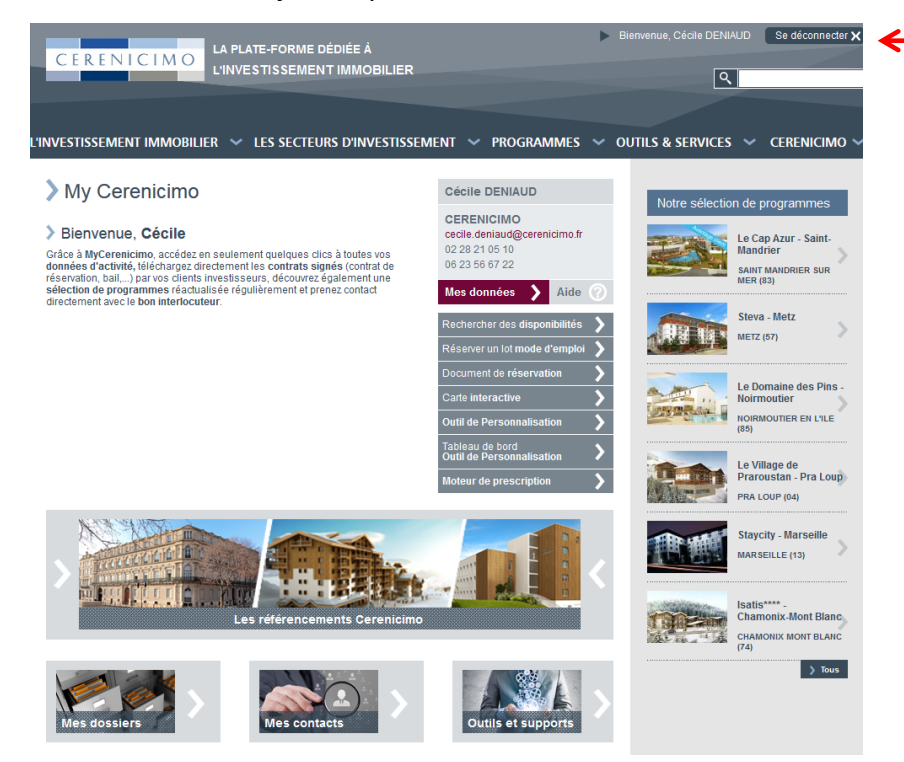

L'identifiant et le Mot de Passe sont ceux avec lesquels vous vous connectez habituellement sur le site Cerenicimo.

## > Comment accéder à l'outil ?

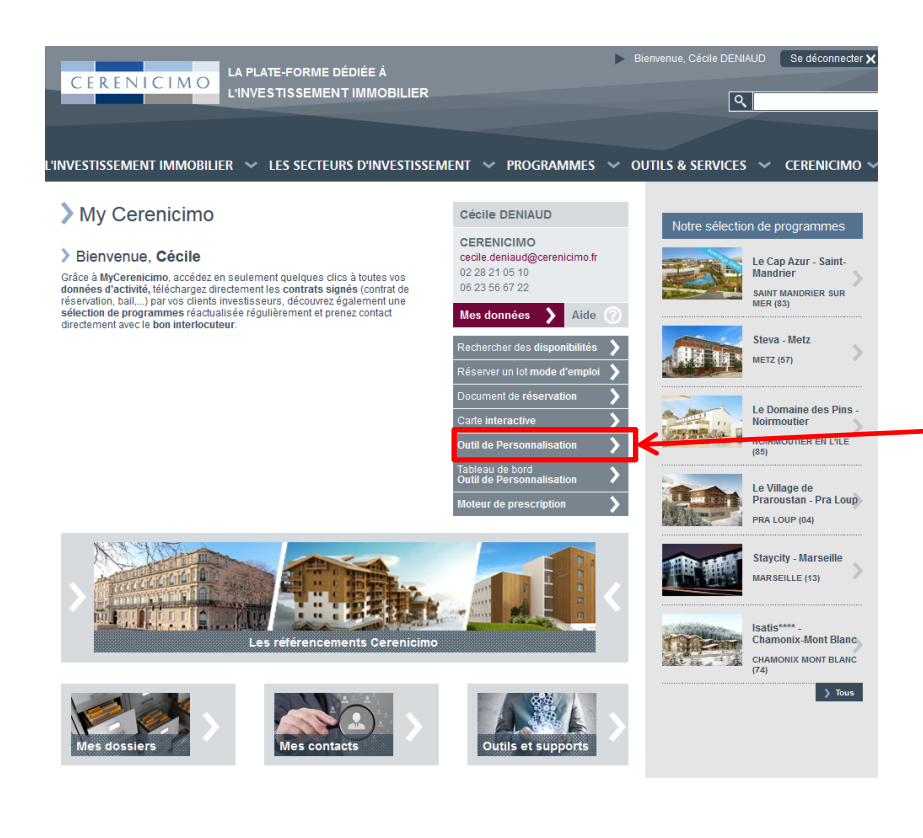

### Cliquez sur Outil de Personnalisation

### **Comment accéder à l'outil?**

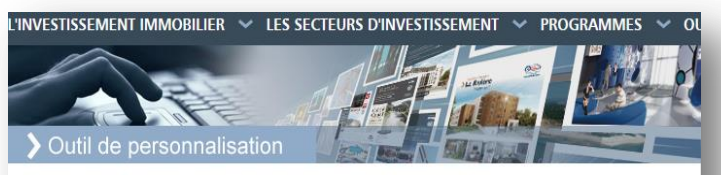

Accueil > Outils & Services > Accès aux Outils Interactifs > Outil de personnalisation

Veuillez sélectionner un ou plusieurs critères de recherche.

| Catégorie :      | - Toutes - |
|------------------|------------|
| Sous-catégorie : | - Toutes - |
| Programme :      | - Tous -   |
| Ressource :      | - Toutes - |
|                  |            |

Personnalisez tous nos documents avec vos coordonnées et votre identité visuelle et réalisez vos campagnes marketing en seulement quelques clics.

Accédez à la liste des produits et services disponibles : catalogue des prix

Pour plus d'informations relatives à l'utilisation de ce nouvel outil, contactez votre Chargé(e) de Partenariat ou téléchargez notre Guide d'utilisation.

Rechercher 🕻

-

0

Cet outil vous est proposé en partenariat avec notre imprimeur Duplijet.

Page d'accueil de l'outil de personnalisation

# > Le format des supports

Selon les supports proposés, vous pourrez choisir jusqu'à trois types de formats différents

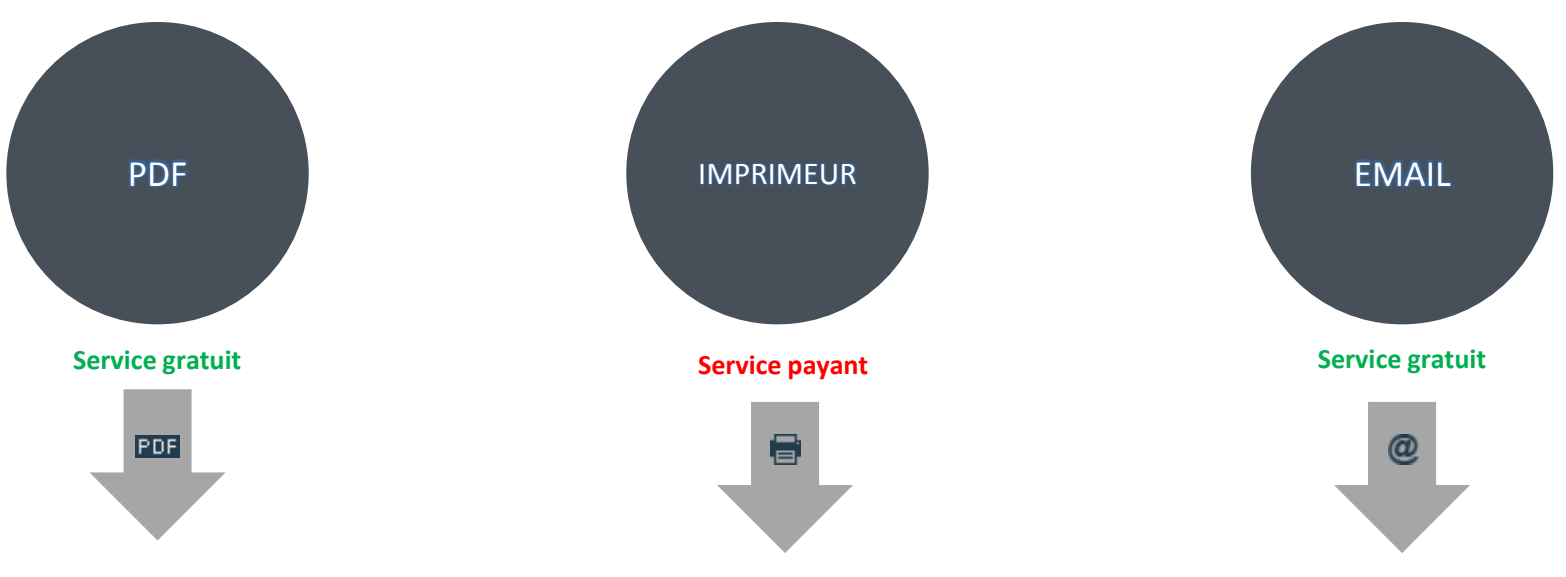

#### Génération de supports PDF en :

- HD : haute définition pour impression par vos propres moyens
- BD : basse définition pour diffusion par e-mail ou utilisation web.

Demande de supports pour impression

par notre partenaire imprimeur Duplijet. Coût d'impression et de routage à votre charge. <u>Un catalogue des prix</u>est à votre disposition dans ce document. Génération d'e-mails grâce à une base de donnée créée par vos soins

# > Les étapes

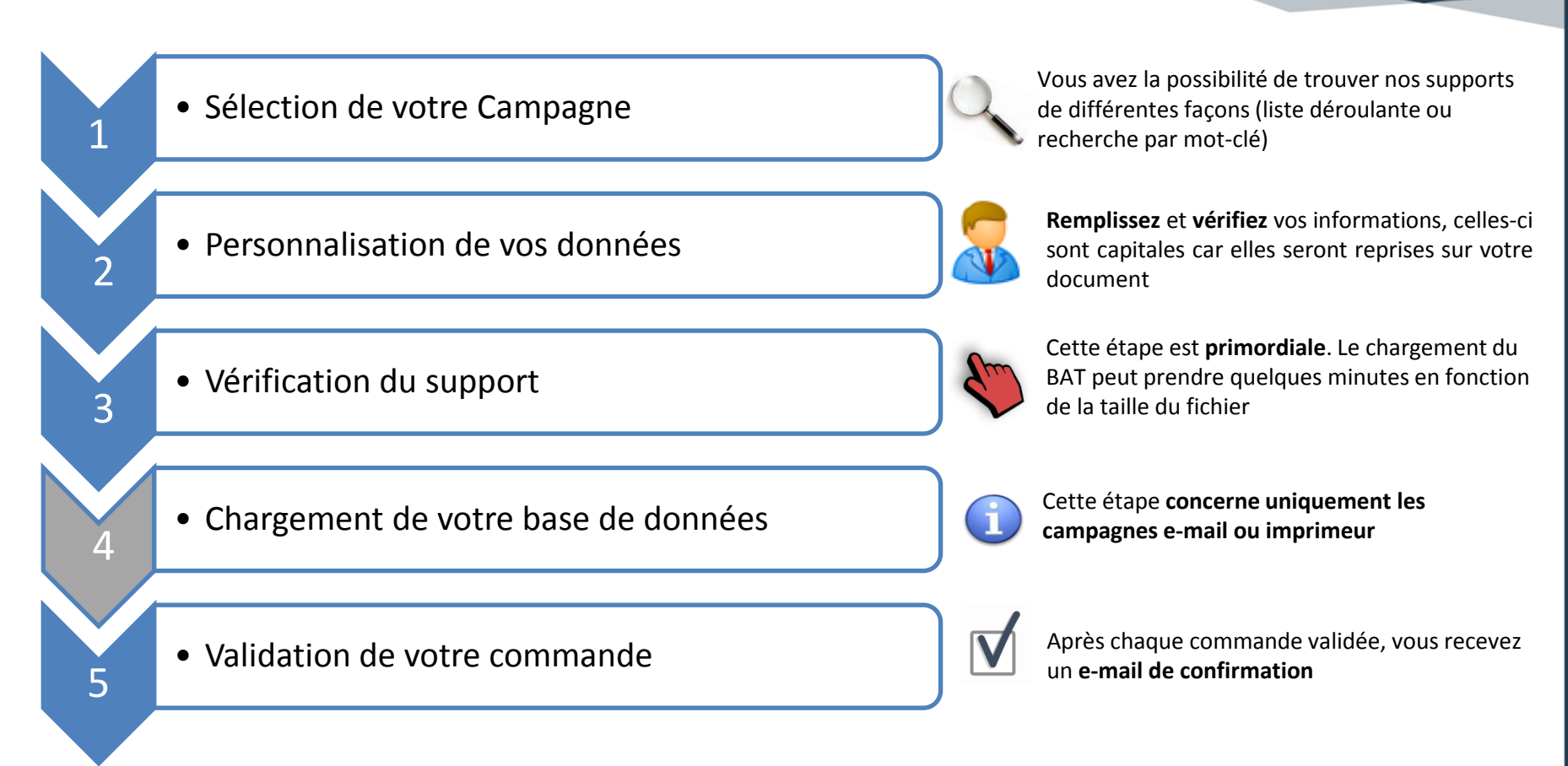

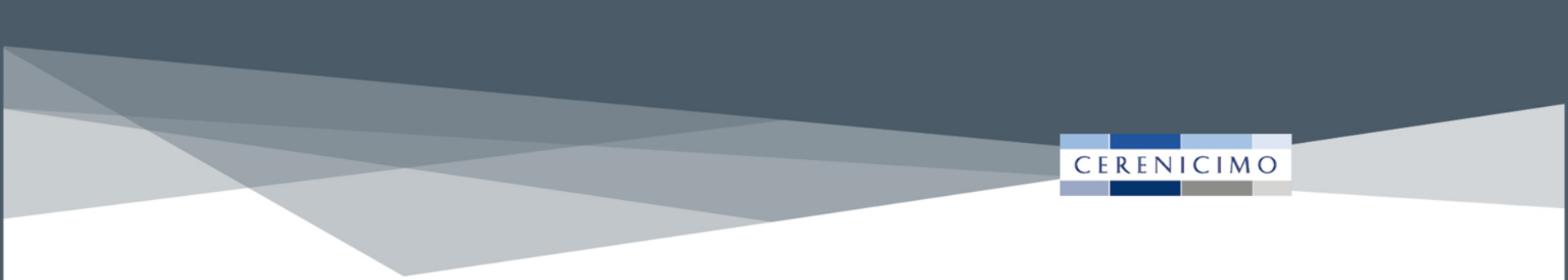

# Le chargement de votre logo

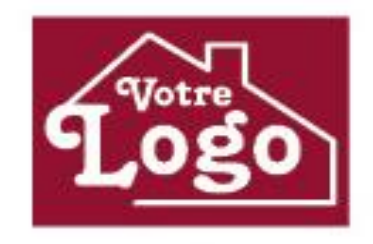

### **Comment charger votre logo?**

Pour pouvoir profiter pleinement de ce service, merci de nous transmettre votre logo en haute définition avant votre première utilisation.

#### Pourquoi un logo Haute Définition?

Votre logo est l'image de votre société. Pour que votre logo serve la qualité de votre plaquette, il faut que ce dernier ait des critères bien précis :

|         | Caractéristiques OPTIMALES |
|---------|----------------------------|
| Taille  | 3 cm de large minimum*     |
| Fichier | .EPS .AI .PSD .PNG         |

Afin de vérifier la taille et la qualité de votre logo, imprimez-le sur une page A4 (pas d'agrandissement) et reportez-vous au comparatif qualité ci-dessous :

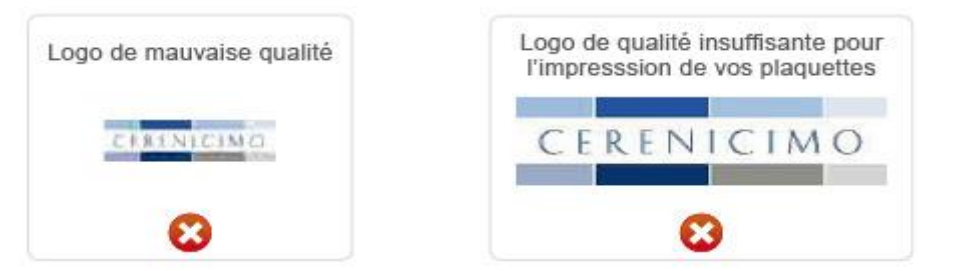

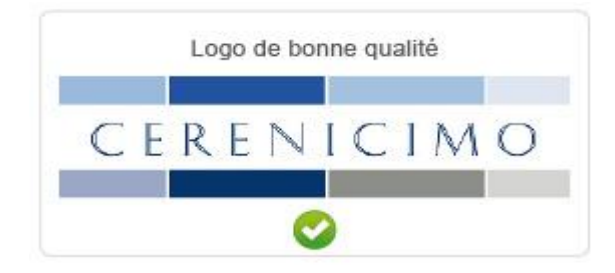

### **Comment charger votre logo?**

#### Les formats à éviter :

Certains formats de logo ne seront pas adaptés à nos supports. Pour que l'intégration de votre logo se fasse dans les meilleures conditions, éviter les formats présentés ci-dessous :

CERENI

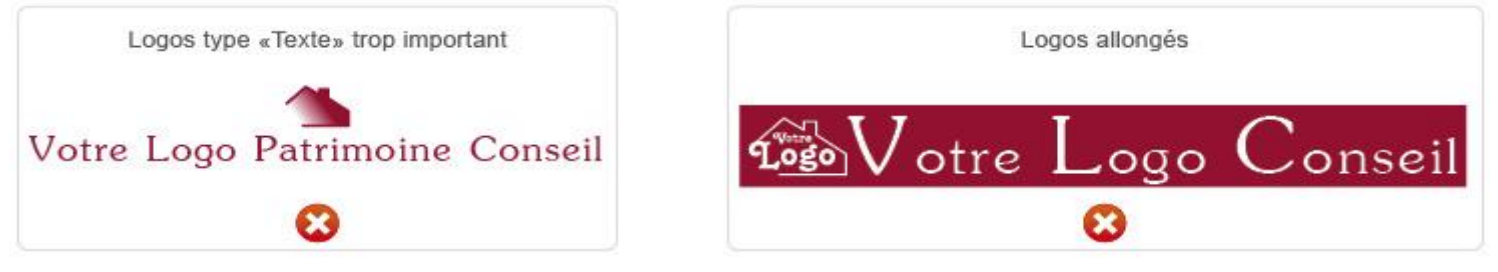

#### Les formats à privilégier :

Les formats ci-dessous seront plus adaptés et plus lisibles sur les supports de communication que nous proposons :

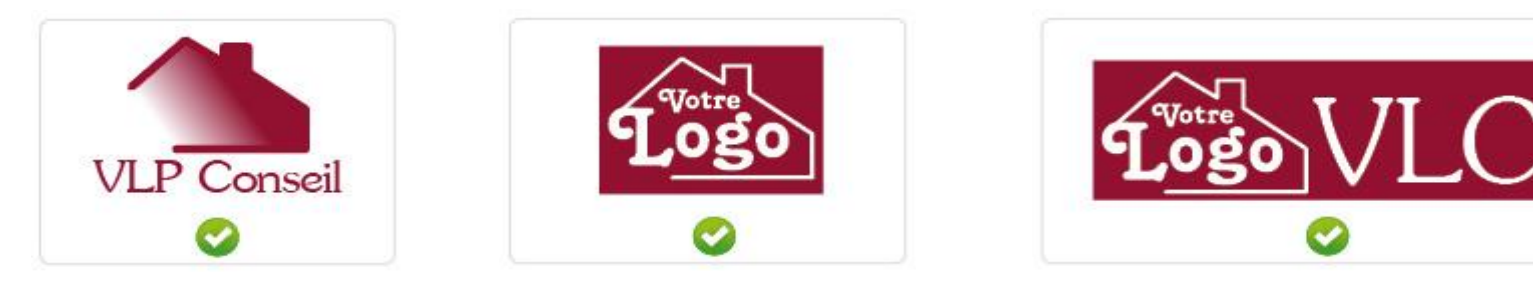

## **Comment charger votre logo/photo?**

#### Les trois étapes à respecter

CEREN

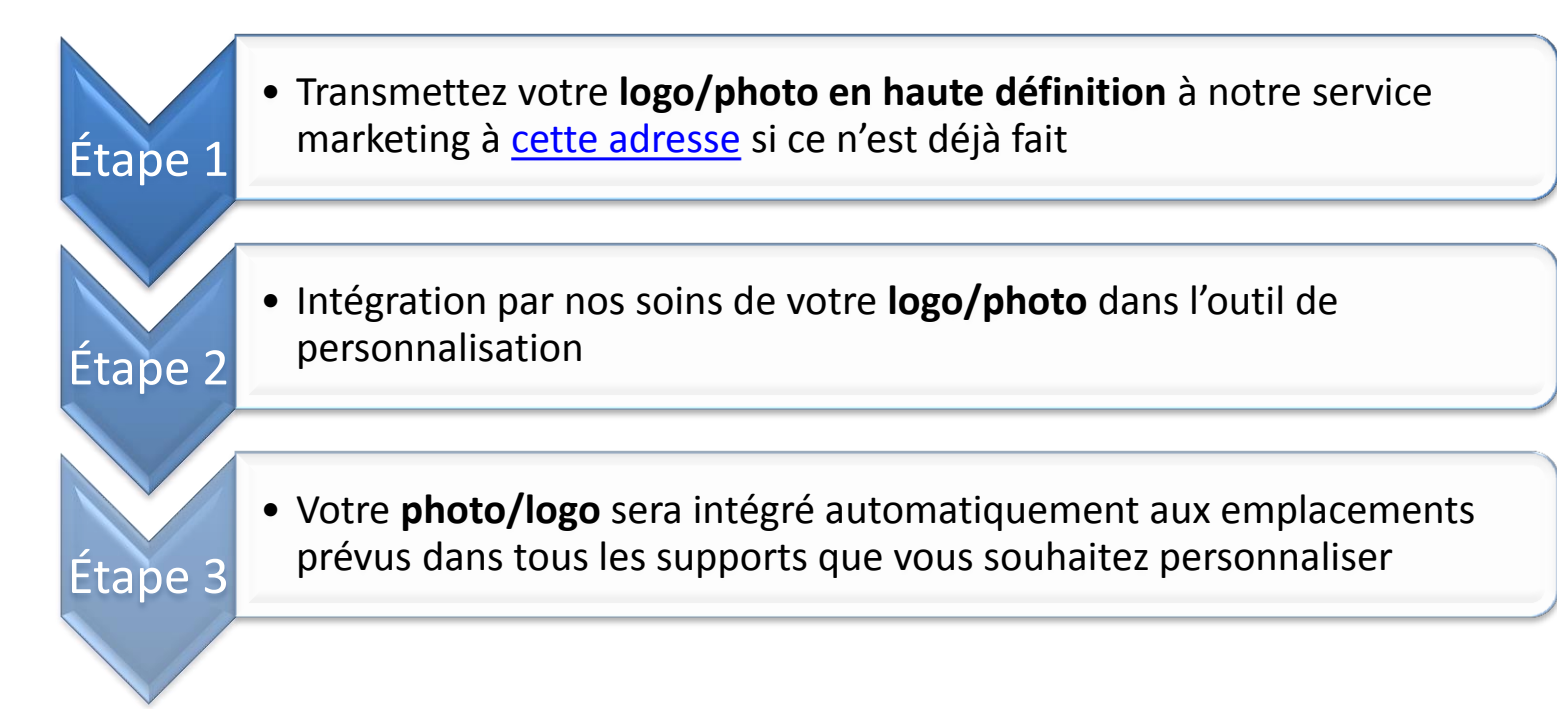

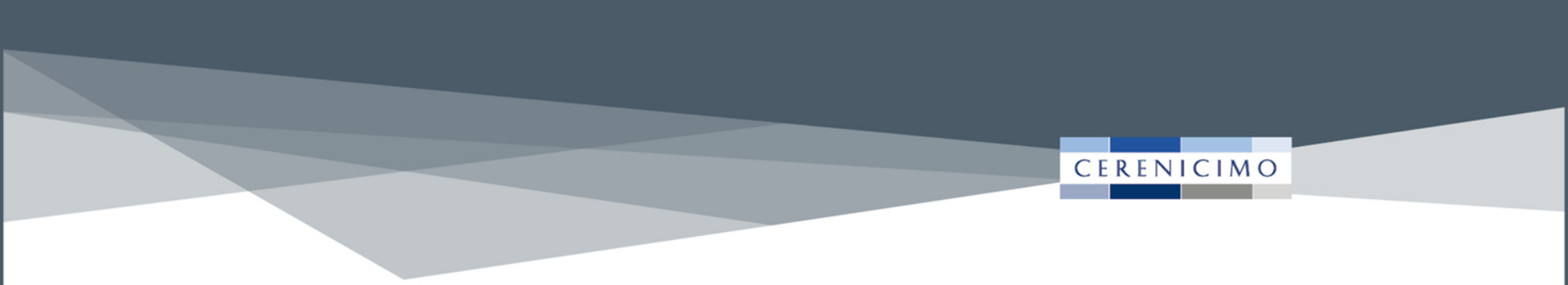

# **Exemple de commande**

Les étapes pas à pas

### Etape 1 – Sélection de votre Campagne

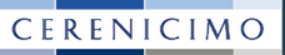

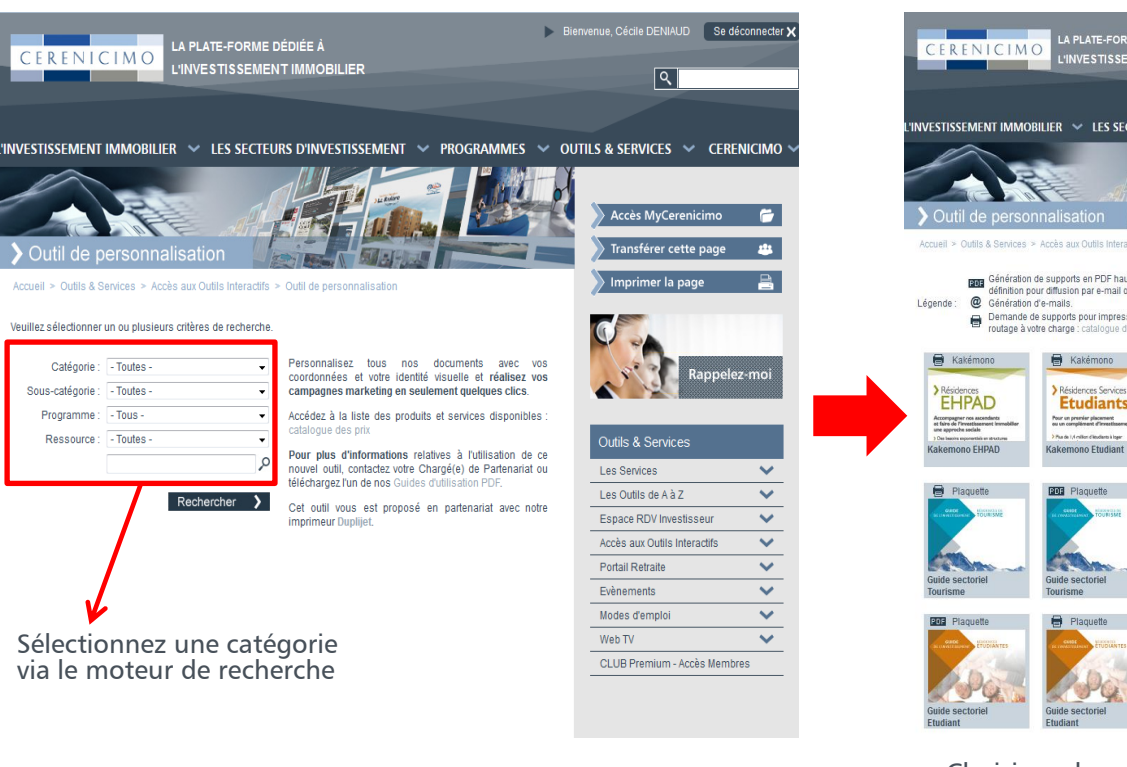

Catégorie :

Ressource :

Programme : - Tous -

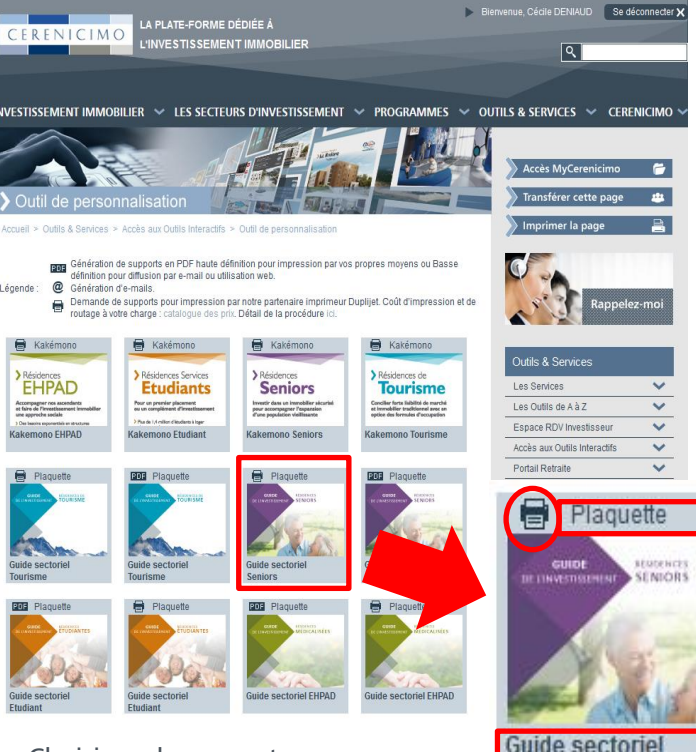

Seniors

Choisissez le support que vous souhaitez personnaliser

Ici le support choisi est un quide sectoriel seniors imprimé par notre partenaire Duplijet

### Étape 1 – Sélection de votre Campagne

### CERENICIMO

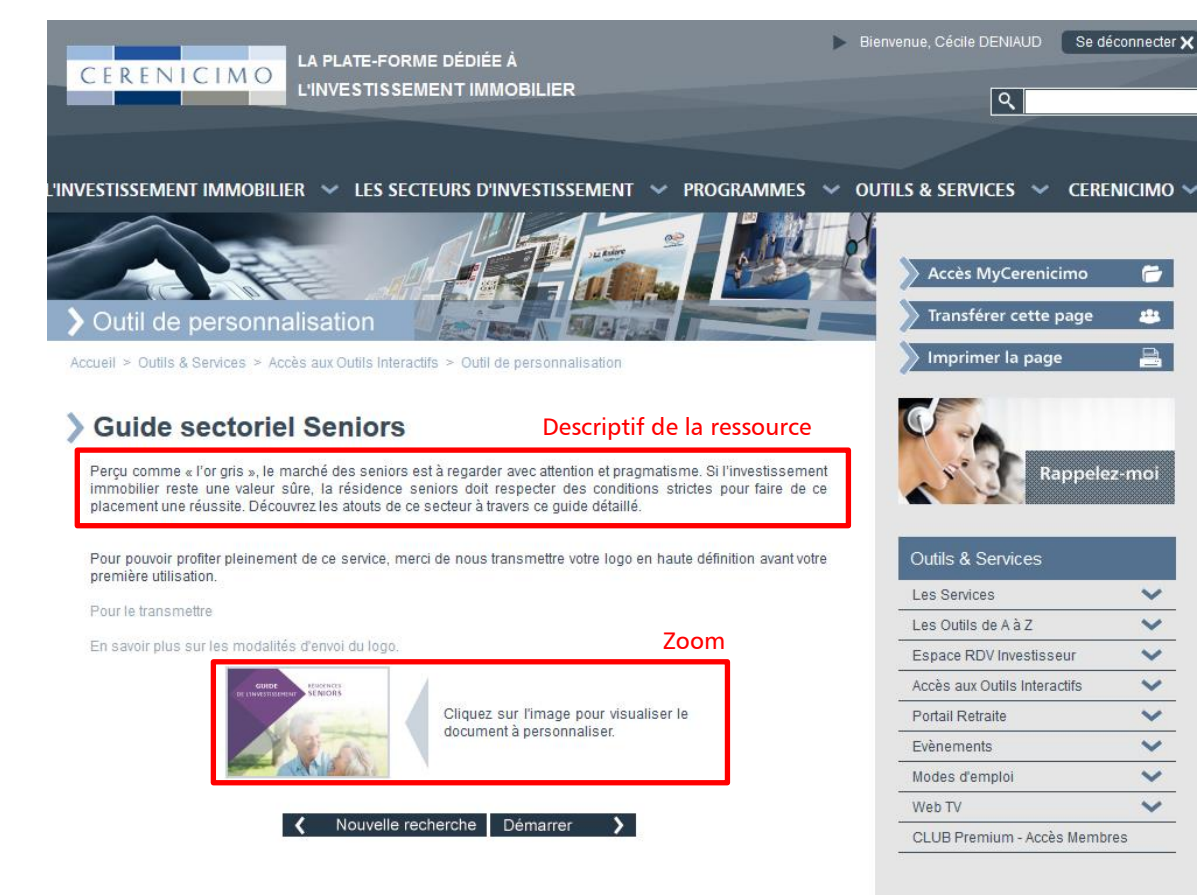

Si la ressource vous convient cliquez sur Démarrer sinon effectuez une nouvelle recherche

Zoom : seule la première page du support s'affiche

### Étape 2 – Personnalisation de vos données

Vos coordonnées sont pré-remplies. Vous pouvez les modifier/compléter à tout moment. Si vous souhaitez les modifier définitivement contactez-nous afin que nous fassions le nécessaire dans notre base de données.

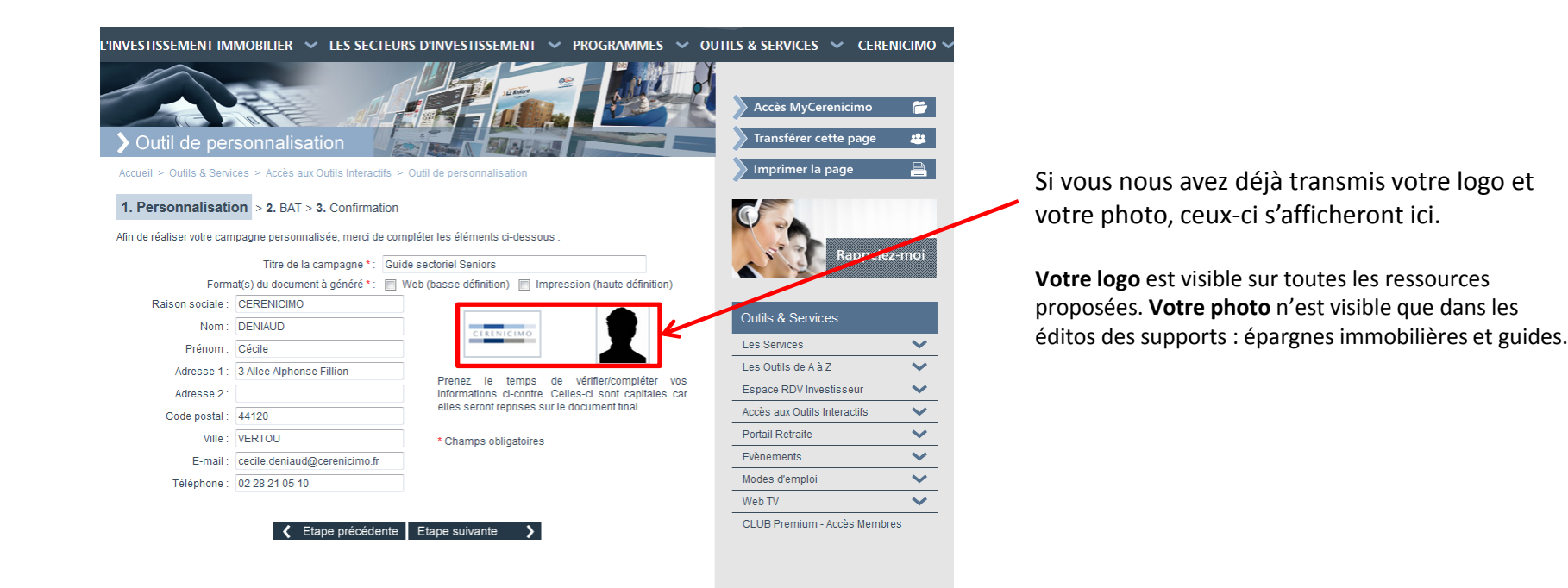

### Étape 3 – Vérification du support

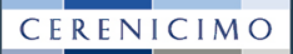

#### 'INVESTISSEMENT IMMOBILIER 🛛 🗸 **OUTILS & SERVICES** CERENICIMO LES SECTEURS D'INVESTISSEMENT PROGRAMMES

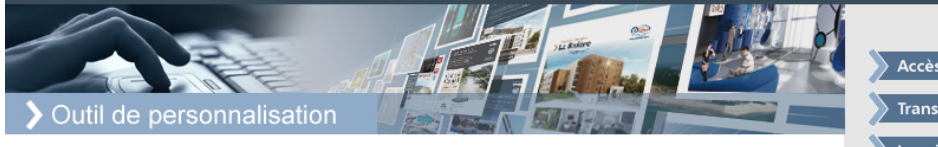

Accueil > Outils & Services > Accès aux Outils Interactifs > Outil de personnalisation

1. Personnalisation > 2. BAT > 3. Confirmation

Veuillez consulter le BAT personnalisé du support choisi

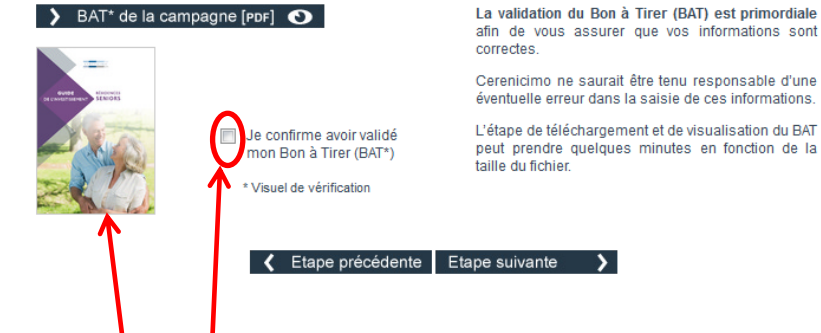

Validez le Bon à Tirer (BAT) après l'avoir visualisé afin de vous assurer que VOS informations sont correctes.

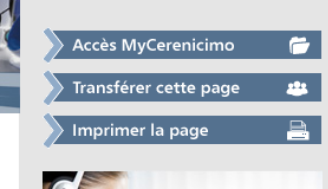

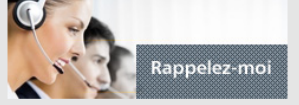

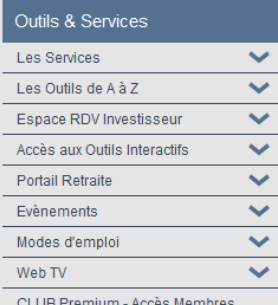

CLUB Premium - Accès Membres

#### Validation impérative du BAT

**1.** Cliquez sur l'image pour afficher le BAT. Un support PDF ou une page internet va se charger.

2. Dès l'ouverture du document vérifiez que les champs de personnalisation ont été correctement complétés.

3. Cochez la case « Je confirme avoir validé mon BAT » \*

\* Cerenicimo et Duplijet ne sauraient être tenus responsables d'une éventuelle erreur dans la saisie de vos informations.

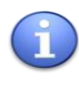

Le fichier est en basse définition (PDF web), il ne reflète pas la qualité d'impression finale du document.

### Étape 4 – Import de votre base de données

#### CERENICIMO

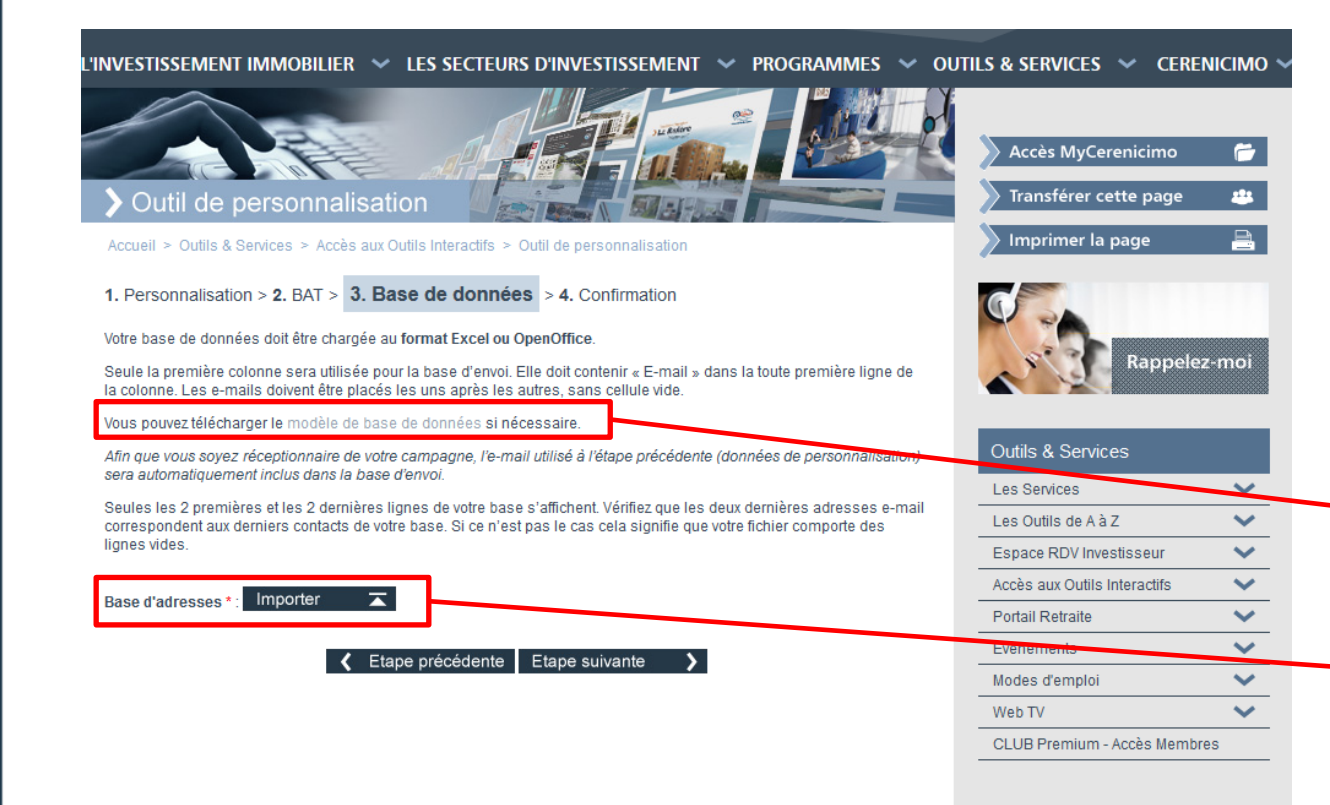

#### **A SAVOIR**

- Le tableau importé doit être en format .xlsx
- Il faut ajouter un titre
  « E-mail » à la colonne
  d'adresses e-mail que
  vous chargez

Vous pouvez vous aider de notre modèle de base de données

Importez votre fichier destinataires sous format Excel ou Open Office.

### Étape 5 – Validation de votre commande

### CERENICIMO

#### l'investissement immobilier 🔷 les secteurs d'investissement 👻 programmes 💛 outils & services 🛩 cerenicimo 🕚

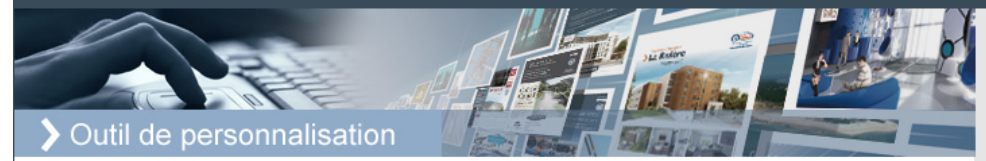

Accueil > Outils & Services > Accès aux Outils Interactifs > Outil de personnalisation

1. Personnalisation > 2. BAT > 3. Confirmation

Vous trouverez ci-dessous le récapitulatif de votre campagne. Vérifiez-en les caractéristiques avant de la valider.

Titre de la campagne : Guide sectoriel Seniors Format(s) du document à généré : V Web (basse définition) V Impression (haute définition)

Etape précédente Générer le(s) PDF

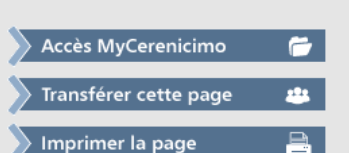

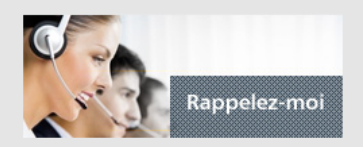

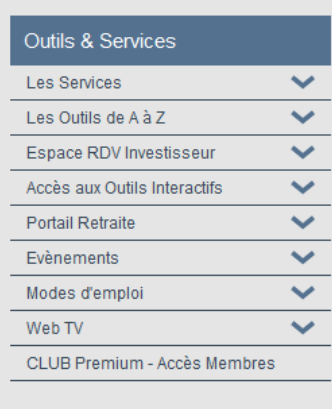

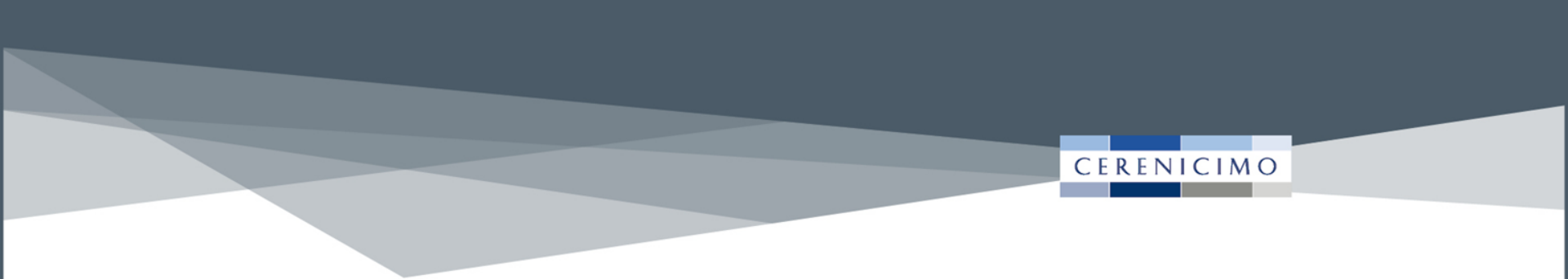

# Le suivi de vos commandes

Le tableau de bord

# Comment accéder au tableau de bord ?

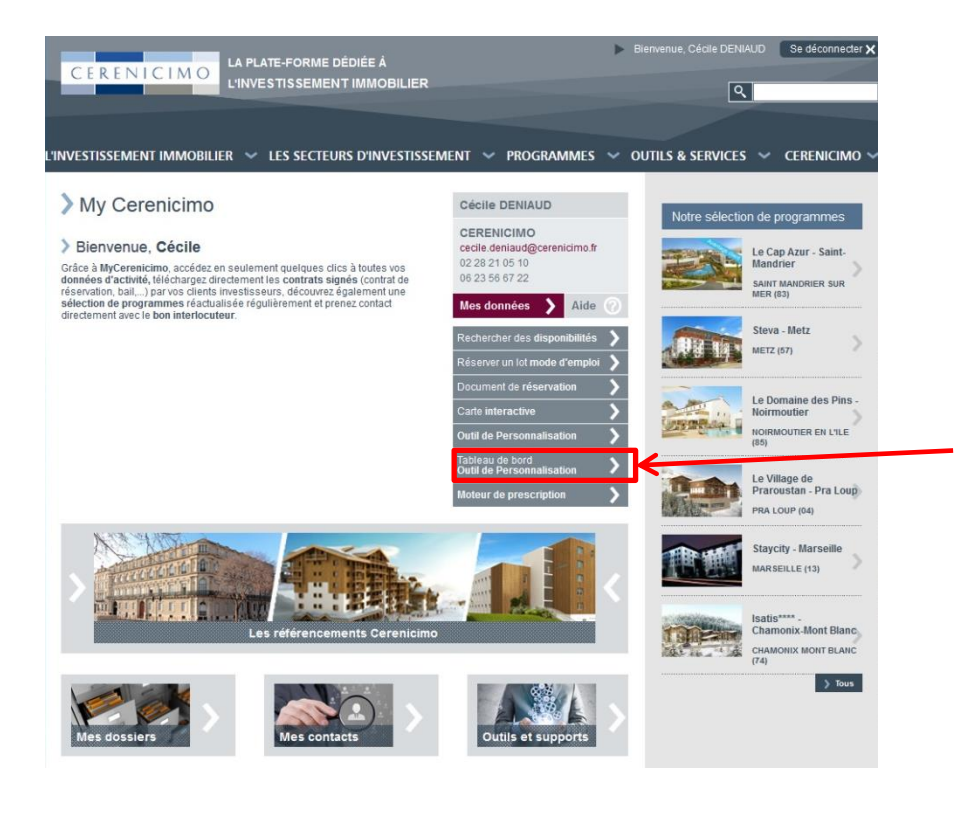

Cliquez sur Tableau de bord Outil de Personnalisation

### **>** Votre tableau de bord

#### l'investissement immobilier 🐱 les secteurs d'investissement 🐱 programmes 🐱 outils & services 🐱 cerenicimo 🥆

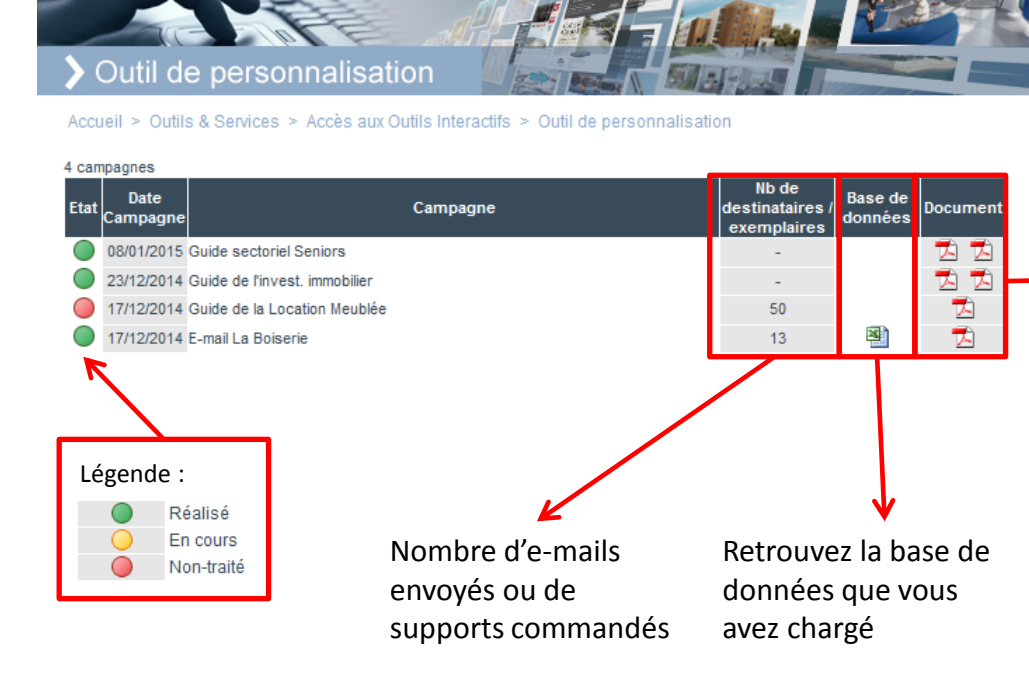

# Accès MyCerenicimo 📻 Transférer cette page 😩 Imprimer la page 🚔

#### **Outils & Services** $\sim$ Les Services $\sim$ Les Outils de A à Z Espace RDV Investisseur $\sim$ Accès aux Outils Interactifs ~ $\sim$ Portail Retraite Evènements $\sim$ $\sim$ Modes d'emploi ~ Web TV

CLUB Premium - Accès Membres

Votre tableau de suivi est accessible via My Cerenicimo

#### Retrouvez les supports PDF finaux

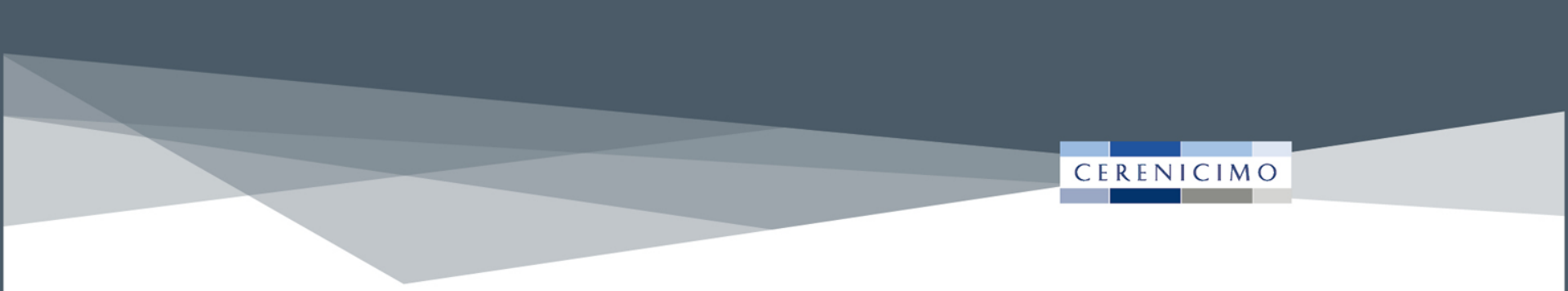

# **Exemples de supports personnalisés**

Les différents champs de personnalisation

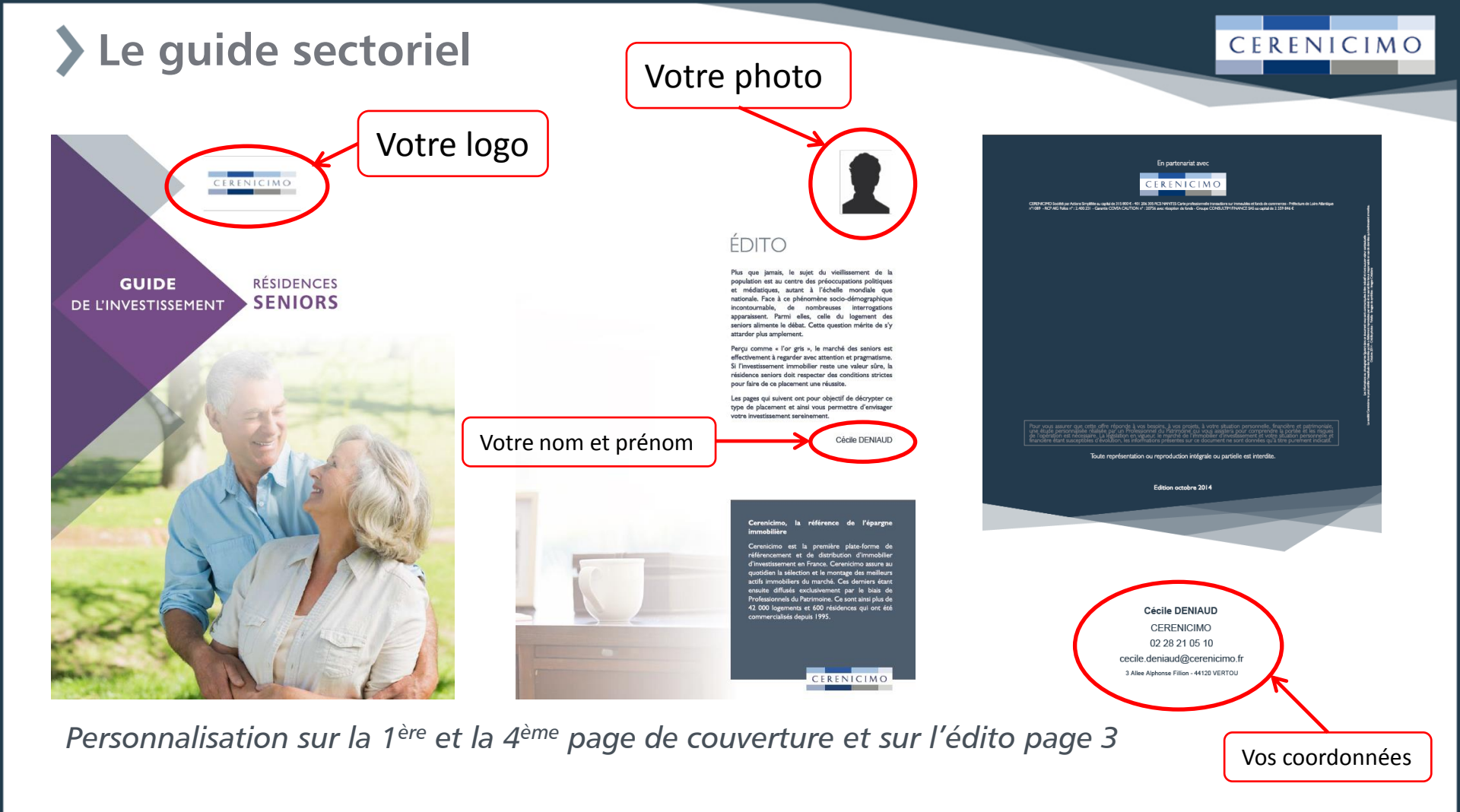

# **)** L'e-mail

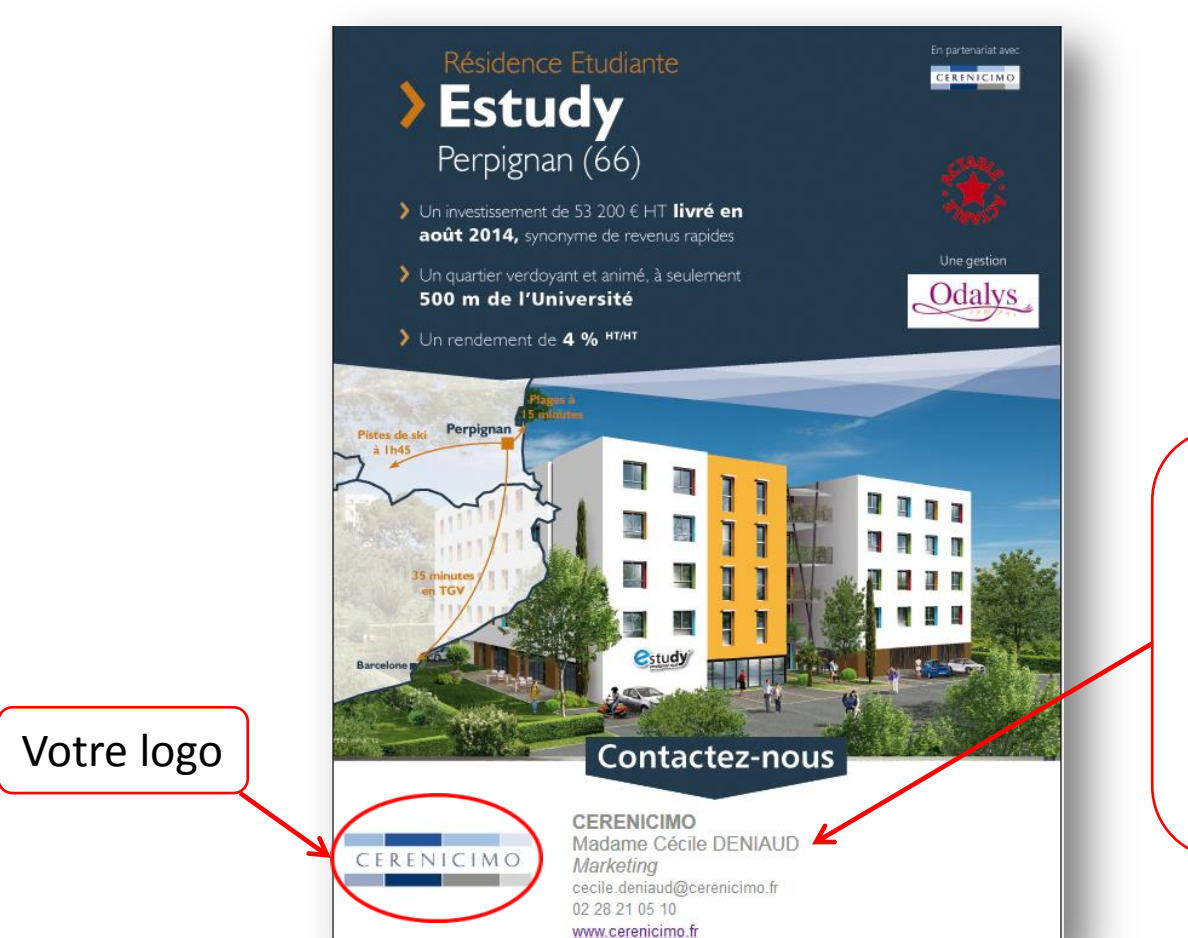

#### Vos coordonnées (= champs de personnalisation)

- Raison sociale
- Civilité, prénom, nom
- La fonction
- Adresse e-mail
- Téléphone
- Site web

# > Les posters A0, A1, A2, A3

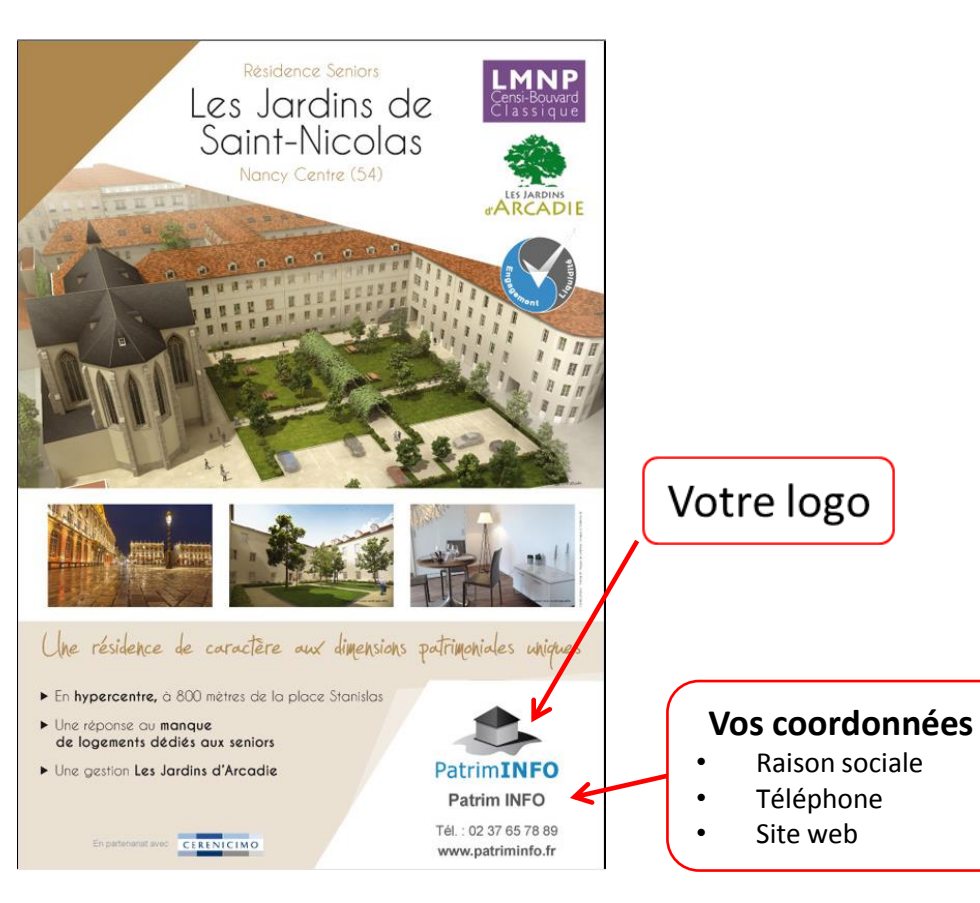

#### **Astuce**

CERENICIMO

Vous avez la possibilité d'imprimer le format A3 directement chez vous si votre imprimante est adaptée.

*Les autres formats sont imprimés chez notre partenaire Duplijet.* 

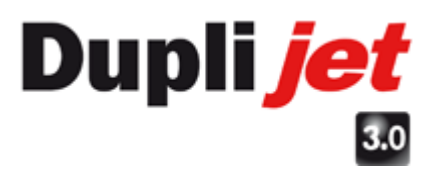

# > Le flyer

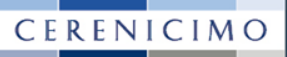

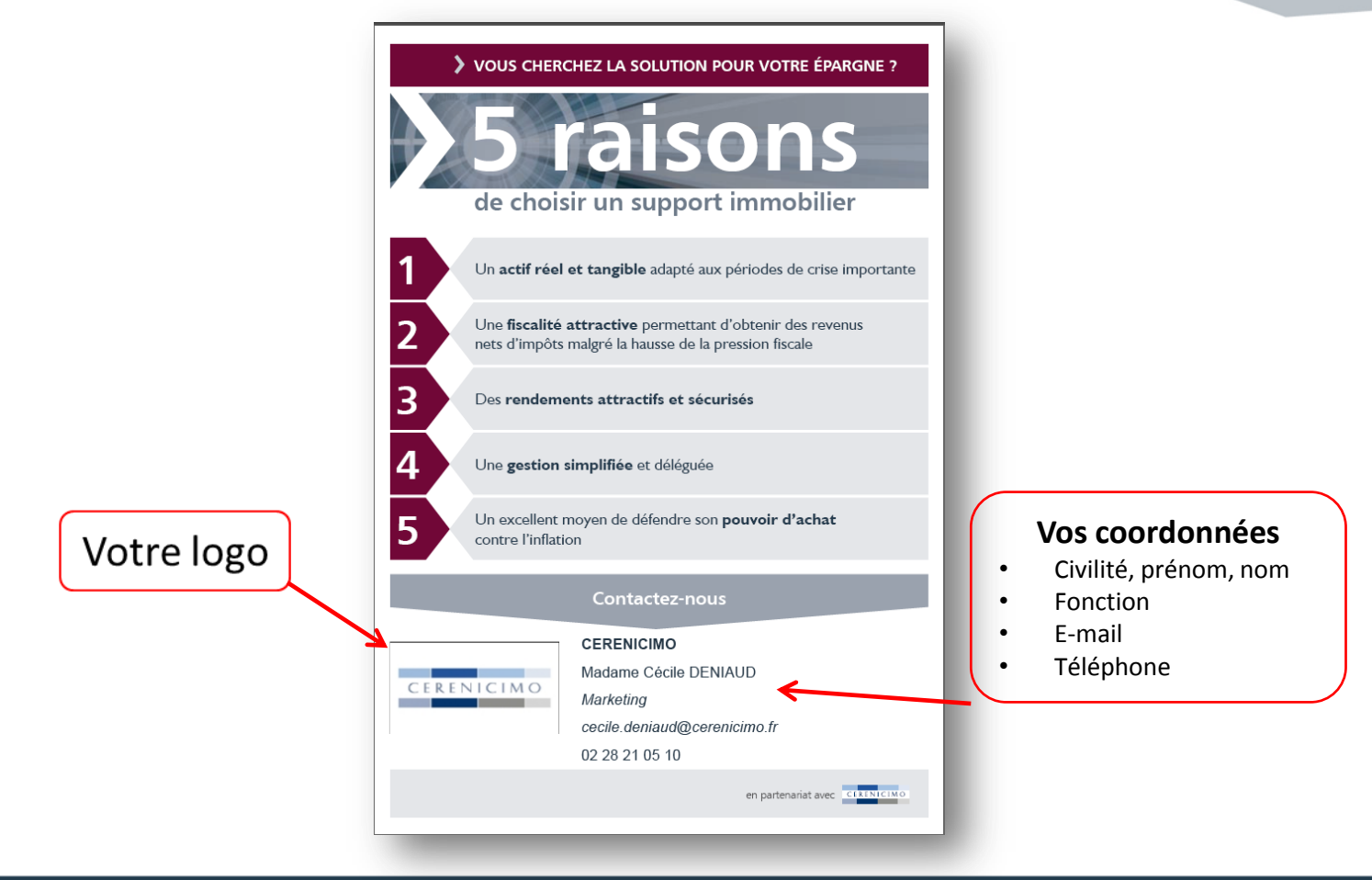

## > Le kakémono

CERENICIMO

02 28 21 05 10

www.cerenicimo.fr

### CERENICIMO

> Résidences de Tourisme

CERENICIMO

Concilier forte lisibilité de marché et immobilier traditionnel avec en option des formules d'occupation

- La France, le pays au monde en terme de fréquentation touristique
- Plus de 106 millions de touristes étrangers par an en France à horizon 2020
- > Un poids lourd de l'économie nationale : plus de 7 % du PIB

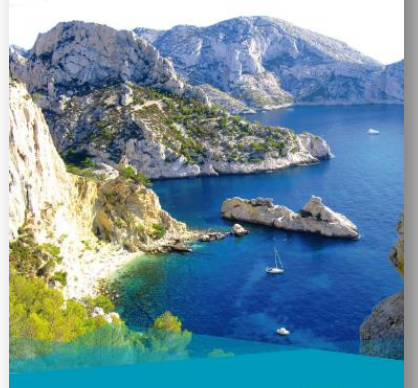

En partenariat avec CERENICIMO

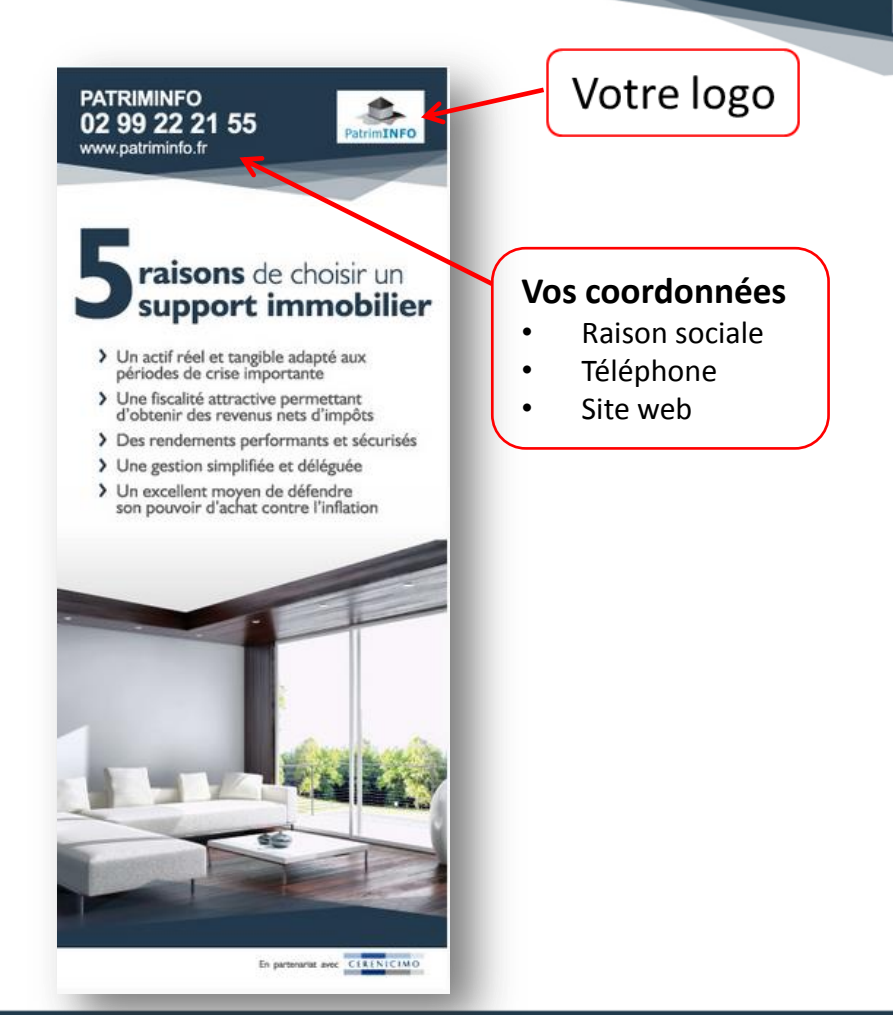

# > Besoin d'assistance ?

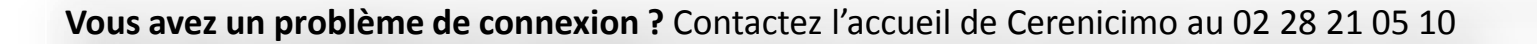

Vous avez un problème dans votre commande imprimeur ? Contactez l'imprimeur Duplijet au 02 40 25 99 45

**Vous avez une question fonctionnelle ?** Contactez votre Chargé de partenariat <u>Cliquez ici</u> pour obtenir les coordonnées de votre interlocuteur en région

Vous avez une question technique ? Contactez votre Chargé de Partenariat ou le service marketing au 02 28 21 05 10

Vous avez besoin d'une démonstration ? Contactez votre Chargé de partenariat

### Annexe – Le catalogue des prix

Liste des supports personnalis

Document non contractuel - Catalogue de prix proposés par notre imprimeur partenaire Duplijet. Ce catalogue à pour vocation de vous indiquer un ordre d'idée des prix. Ce ne sont en aucun cas les prix finaux. Un devis doit obligatoirement être établi pour chaque commande par Duplijet. Toute commande auprès de notre partenaire imprimeur Duplijet, nécessite de prévoir un délai de traitement et de livraison de 15 jours minimum.

CERENICIMO

|                                                                                    |                 |                    |              |               |              |                                                            |                                                                                         | 50                             |                                |                                 |                                 | 50                                        |                 |                 |                |  |  |
|------------------------------------------------------------------------------------|-----------------|--------------------|--------------|---------------|--------------|------------------------------------------------------------|-----------------------------------------------------------------------------------------|--------------------------------|--------------------------------|---------------------------------|---------------------------------|-------------------------------------------|-----------------|-----------------|----------------|--|--|
|                                                                                    |                 |                    |              |               |              |                                                            |                                                                                         | exemplaires                    | 100 exemplaires                | 150 exemplaires                 | 200 exemplaires                 | exemplaires                               | 100 exemplaires | 150 exemplaires | 200 exemplaire |  |  |
| Type de support                                                                    | Nombre de pages | Impression         | Orientation  | Format ouvert | Format fermé | Support                                                    | Façonnage                                                                               |                                | Impression sans routage        |                                 |                                 | Avec routage hors cout d'attranchissement |                 |                 |                |  |  |
|                                                                                    |                 |                    |              |               |              |                                                            |                                                                                         |                                | COUT HT - TA                   | RIF ESTIMATIF                   |                                 | COUT HT - TARIF ESTIMATIF                 |                 |                 |                |  |  |
| Carte de vœux                                                                      | 1 page          | quadri recto/verso | format carré |               | 150 x 150 mm | papier 300 g chromo mat                                    |                                                                                         | 60 €<br>enveloppes<br>incluses | 90 €<br>enveloppes<br>incluses | 115 €<br>enveloppes<br>incluses | 145 €<br>enveloppes<br>incluses | 75€                                       | 120€            | 165 €           | 210€           |  |  |
| Flyer recto seul                                                                   | 1 page          | quadri recto seul  | portrait     |               | 148 x 210 mm | papier blanc magno mat<br>115 g soit 4 poses sur 1<br>SRA3 | massicotage                                                                             | 20€                            | 25€                            | 30 €                            | 35€                             | 40 €                                      | 65€             | 85€             | 110€           |  |  |
| Flyer recto/verso                                                                  | 1 page          | quadri recto/verso | portrait     |               | 148 x 210 mm | papier blanc magno mat<br>115 g soit 4 poses sur 1<br>SRA3 | massicotage                                                                             | 25€                            | 30€                            | 35€                             | 40€                             | 45€                                       | 70€             | 100€            | 120€           |  |  |
| Plaquette paysage 8 pages<br>(hors plaquette spécifique -<br>voir liste ci-après)  | 8 pages         | quadri recto/verso | paysage      | 594 x 210 mm  | 297 x 210 mm | papier blanc magno mat<br>200 g                            | massicotage +<br>rainage + pliage +<br>agrafage piqûre à<br>cheval + rogne de<br>chasse | 150€                           | 220€                           | 300€                            | 370€                            | 150€                                      | 260€            | 360€            | 450 €          |  |  |
| Plaquette paysage 12 pages<br>(hors plaquette spécifique -<br>voir liste ci-après) | 12 pages        | quadri recto/verso | paysage      | 594 x 210 mm  | 297 x 210 mm | papier blanc magno mat<br>200 g                            | massicotage +<br>rainage + pliage +<br>agrafage piqûre à<br>cheval + rogne de<br>chasse | 180€                           | 300€                           | 380€                            | 470€                            | 200€                                      | 330€            | 440 €           | 560 €          |  |  |
| Plaquette paysage 16 pages<br>(hors plaquette spécifique -<br>voir liste ci-après) | 16 pages        | quadri recto/verso | paysage      | 594 x 210 mm  | 297 x 210 mm | papier blanc magno mat<br>200 g                            | massicotage +<br>rainage + pliage +<br>agrafage piqûre à<br>cheval + rogne de<br>chasse | 210 €                          | 340€                           | 450€                            | 570€                            | 230 €                                     | 380€            | 520€            | 660 €          |  |  |
| Book Commercial 12 pages                                                           | 12 pages        | quadri recto/verso | portrait     | 420 x 297 mm  | 210 x 297 mm | papier blanc magno mat<br>135 g                            | massicotage +<br>pliage + agrafage<br>piqûre à cheval +<br>rogne de chasse              | 120€                           | 180€                           | 220€                            | 260€                            | 140€                                      | 220 €           | 280€            | 350€           |  |  |
| Book Commercial 16 pages                                                           | 16 pages        | quadri recto/verso | portrait     | 420 x 297 mm  | 210 x 297 mm | papier blanc magno mat<br>135 g                            | massicotage +<br>pliage + agrafage<br>piqûre à cheval +<br>rogne de chasse              | 140€                           | 200€                           | 260€                            | 320€                            | 160€                                      | 240€            | 320€            | 400 €          |  |  |
| Fiche produit recto seul                                                           | 1 page          | quadri recto seul  | portrait     |               | 210 x 297 mm | papier blanc magno mat<br>200 g                            |                                                                                         | 25 €                           | 35€                            | 45 €                            | 55€                             | 50 €                                      | 80€             | 110€            | 140 €          |  |  |
| Fiche produit recto/verso                                                          | 2 pages         | quadri recto/verso | portrait     |               | 210 x 297 mm | papier blanc magno mat<br>200 g                            |                                                                                         | 30€                            | 45 €                           | 60 €                            | 75€                             | 60€                                       | 90€             | 120€            | 160 €          |  |  |
| Courrier simple                                                                    | 1 page          | quadri recto seul  | portrait     |               | 210 x 297 mm | papier blanc 115 g                                         |                                                                                         | 30€                            | 35€                            | 40 €                            | 45€                             | 45€                                       | 75€             | 100 €           | 130 €          |  |  |
| Guide de l'investissement<br>immobilier                                            | 24 pages        | quadri recto/verso | portrait     | 420 x 297 mm  | 210 x 297 mm | papier blanc magno mat<br>200 g                            | massicotage +<br>rainage + pliage +<br>agrafage piqûre à<br>cheval + rogne de           | 220€                           | 340€                           | 470€                            | 590€                            | 240€                                      | 380€            | 540 €           | 680 €          |  |  |

chasse

## Annexe – Le catalogue des prix

| Guide de la location<br>meublée                | 20 pages                    | quadri recto/verso | portrait | 420 x 297 mm | 210 x 297 mm | papier blanc magno mat<br>200 g | massicotage +<br>rainage + pliage +<br>agrafage piqûre à<br>cheval + rogne de<br>chasse | 200€ | 290 € | 410€ | 520€ | 220 € | 340 € | 470 € | 600 € |
|------------------------------------------------|-----------------------------|--------------------|----------|--------------|--------------|---------------------------------|-----------------------------------------------------------------------------------------|------|-------|------|------|-------|-------|-------|-------|
| Guide sectoriel EHPAD,<br>SENIORS, ETUDIANTS   | 12 pages                    | quadri recto/verso | portrait | 420 x 297 mm | 210 x 297 mm | papier blanc magno mat<br>135 g | massicotage +<br>pliage + agrafage<br>piqûre à cheval +<br>rogne de chasse              | 120€ | 180€  | 220€ | 260€ | 140 € | 220€  | 280 € | 350 € |
| Guide sectoriel TOURISME                       | 16 pages                    | quadri recto/verso | portrait | 420 x 297 mm | 210 x 297 mm | papier blanc magno mat<br>135 g | massicotage +<br>pliage + agrafage<br>piqûre à cheval +<br>rogne de chasse              | 140€ | 200€  | 260€ | 320€ | 160 € | 240 € | 320€  | 400 € |
| Epargne immobilière                            | 12 pages                    | quadri recto/verso | portrait | 296 x 210 mm | 148 x 210 mm | papier blanc magno mat<br>135g  | massicotage +<br>pliage + agrafage<br>piqûre à cheval +<br>rogne de chasse              | 80€  | 130€  | 170€ | 200€ | 100 € | 170€  | 230€  | 280 € |
| Réunion investisseurs<br>invitation - 3 volets | 1 page pliée en 3<br>volets | quadri recto/verso | 3 volets | 210 x 297 mm | 210 x 100 mm | papier blanc magno mat<br>250 g | massicotage +<br>rainage + micro-<br>perforation +<br>pliage manuel                     | 50€  | 70€   | 90€  | 110€ | 70 €  | 100€  | 140 € | 180 € |

CERENICIMO

#### Liste des plaquettes spécifiques

| Plaquette La Boiserie | 20 pages | quadri recto/verso | paysage | 540 x 210 mm | 270 x 210 mm | papier blanc magno mat<br>200 g | massicotage +<br>rainage + pliage +<br>agrafage piqûre à<br>cheval + rogne de<br>chasse | Plaquette spécifique - Coût sur devis par notre partenaire Duplijet<br>suite à une commande | Plaquette spécifique - Coût sur devis |
|-----------------------|----------|--------------------|---------|--------------|--------------|---------------------------------|-----------------------------------------------------------------------------------------|---------------------------------------------------------------------------------------------|---------------------------------------|
| Plaquette Côté Canal  | 20 pages | quadri recto/verso | carré   | 440 x 220 mm | 220 x 220 mm | papier blanc magno mat<br>200 g | massicotage +<br>rainage + pliage +<br>agrafage piqûre à<br>cheval + rogne de<br>chasse | Plaquette spécifique - Coût sur devis                                                       | Plaquette spécifique - Coût sur devis |

Poster et kakemono

|                 |                 |                                    |             |               |                                    |                                          |                                       | Coût unitaire           | Coût unitaire                                                                                |
|-----------------|-----------------|------------------------------------|-------------|---------------|------------------------------------|------------------------------------------|---------------------------------------|-------------------------|----------------------------------------------------------------------------------------------|
| Type de support | Nombre de pages | Impression                         | Orientation | Format ouvert | Format fermé                       | Support                                  | Façonnage                             | Impression<br>Table HT  | Pas de routage - Frais de port par transporteur<br>en fonction de la destination et du poids |
| Poster A0       | 1 pages         | quadri laser recto seul            | portrait    |               | 841 x 1 189 mm (A0)                | papier blanc mat 200 g                   | découpe + mise<br>sous tube           | 55 € (+ frais de port)  | Frais de port sur devis                                                                      |
| Poster A1       | 1 pages         | quadri laser recto seul            | portrait    |               | 594 x 841 mm (A1)                  | papier blanc mat 200 g                   | découpe + mise<br>sous tube           | 35 € (+ frais de port)  | Frais de port sur devis                                                                      |
| Poster A2       | 1 pages         | quadri laser recto seul            | portrait    |               | 420 x 594 mm (A2)                  | papier blanc mat 200 g                   | découpe + mise<br>sous tube           | 35 € (+ frais de port)  | Frais de port sur devis                                                                      |
| Poster A3       | 1 pages         | quadri laser recto seul            | portrait    |               | 297 x 420 mm (A3)                  | papier blanc mat 200 g                   | découpe + mise<br>sous enveloppe      | 20 € (+ frais de port)  | Frais de port sur devis                                                                      |
| Kakemono        |                 | quadri recto seul<br>(encre latex) |             |               | 850 x 2000 mm + 200<br>mm d'amorce | bache solvo print M395<br>M1 + enrouleur | découpe +<br>montage sur<br>enrouleur | 180 € (+ frais de port) | Frais de port sur devis                                                                      |